# SELinux Policy Editor(seedit) インストールガイ ド 2.0

中村 雄一\*

July 5, 2006

# Contents

| 1        | 動作環境                                                    | <b>2</b>                |
|----------|---------------------------------------------------------|-------------------------|
| <b>2</b> | RPM から導入                                                | <b>2</b>                |
| 3        | ソースからのインストール方法                                          | 3                       |
| 4        | 何が影響されるか?                                               | 4                       |
| 5        | 動作確認<br>5.1 GUIで動作確認<br>5.2 コマンドラインで動作確認<br>5.3 次は何をする? | <b>4</b><br>4<br>5<br>5 |

\*himainu-ynakam@miomio.jp

このドキュメントは、SELinux Policy Editor のインストール方法を解説して います。

### 1 動作環境

Fedora Core5 および Cent OS 4.3 での動作を確認しています。開発は、Fedora Core5 ベースで行っています。

## 2 RPMから導入

RPM パッケージを使うことで簡単にインストールできます

 必要なパッケージ checkpolicy,audit パッケージが必要です。以下でインストールしておきま す (CentOS ではデフォルトで入っています)。

# yum install checkpolicy audit

(2) ファイルを入手

以下より、seedit-converter, seedit-policy, seedit-doc, seedit-gui パッケージ を入手します。X Window System が入ってない場合は、seedit-gui はダウ ンロードしません。

http://selpe.sourceforge.jp/download\_jp.html

ファイル名は、seedit-converter-2.0.0.(ディストリビューション名).i386.rpm, seedit-policy-2.0.0-(ディストリビューション名).i386.rpm, seedit-gui-2.0.0-1.noarch.rpm, seedit-doc-2.0.0-1.noarch.rpm となってます。

seedit-converter には、Simplified Policy を SELinux のポリシに変換する ツールと、Simplified Policy 管理ツールが同梱されています。seedit-policy には、simplified policy が格納されています。seedit-gui は、GUI です。

(3) rpm パッケージをインストール
 入手した rpm パッケージを以下のようにインストールし, リブートします。

\$ su # rpm -ivh seedit-\*.rpm
# reboot

(4) 初期化

再起動時、ファイルのラベルが自動的に付与され直しされます。数分かか ります。その後、リブートされます。Fedora Core 5 の場合、さらにもう一 度リブートがかかります(途中で画面が青くなっても問題はありません)。無 事ログインできたら、完了です。 なお、auditdサービスが起動するようになっています。これは詳細な SELinux のログを/var/log/audit/audit.log に取ることができ、ポリシ自動生成機能 をより便利に使うために必要ですので、このサービスは有効にしておくこ とを強く薦めます。

(5) CentOS 4 の注意点

CentOS 4 の SELinux パッケージに含まれるラベル初期化コマンド (fixfiles) のバグにより、初期化がうまくいかないことがあります。具体的には、「今 までに strcit ポリシーを使ったことがある」または「RBAC を有効にした ことがある」場合は、以下のコマンドで初期化する必要があります。

# setfiles /etc/selinux/seedit/contexts/files/file\_contexts / -F -vv
# reboot

- (6) インストールは終わりですインストールされているか確認するには、5章を参照してください。
- (7) アンインストール方法アンインストールは簡単です。

# rpm -e seedit-policy seedit-converter
# reboot

再起動時、SELinux の targeted policy(Fedora Core デフォルト)の、permissive モードで起動します。

# 3 ソースからのインストール方法

(1) **ファイル**入手

seedit-converter-2.0.0.tgz and seedit-policy-2.0.0.tgz, seedit-gui-2.0.0.tgz を 以下からダウンロードします。

http://sourceforge.net/project/showfiles.php?group\_id=135756

(2) コンパイルとインストール

```
# tar czvf seedit-*.tgz
# cd seedit-converter
# make install DISTR0=(FC5 または COS4)
# cd ..
# cd seedit-policy
# make install DISTR0=(FC5 または COS4)
# cd ..
# cd seedit-gui
# make install
# touch /.autorelabel
" " o interval of the set of the set of
```

# reboot

(3) 初期化ログインしたら、以下のコマンドで初期化作業を行います。

#restorecon -R /etc
#seedit-load -v
#chkconfig auditd on
#/etc/init.d/auditd start
#reboot

seedit-load コマンドは、SPDL で書かれたポリシ (Simplified Policy)を、 SELinux のポリシに変換し、カーネルに読み込ませたり、ファイルと タイ プの関連付けを直したりするコマンドです。このコマンドを入力 すること で、自分 のシステムに合わせたポリシを生成してくれます(このコマンド を入 力する前は、rpm パッケージ開発者の環境に適したポリシが生成され てます。)

 (4) アンインストール 次のようにして、Fedora Core デフォルトの状態に戻ることができます。 /etc/selinux/config を以下のように編集します。

SELINUXTYPE=seedit --> SELINUXTYPE=targeted

次のコマンドを入力し、再起動します。

#touch /.autorelabel
#reboot

#### 4 何が影響されるか?

インストールによって、/etc/selinux/config が以下のように編集されます。

SELINUX=permissive SELINUXTYPE=seedit

それ以外は、既存のシステムに影響を及ぼしません。

#### 5 動作確認

seedit が正しくインストールされているか否かは、GUI およびコマンドラインから確認可能です。

#### 5.1 GUI で動作確認

Gnome のメニューから、デスクトップ  $\rightarrow$  管理  $\rightarrow$  SELinux Policy Editor、を選 択します。root ユーザーのパスワードを入力すると、図 1 のような画面が現れま す。ここから、ステータスを選択すると、図 2 のような画面が現れます。*seedit* がインストールされている? はいと表示されればインストールは成功です。

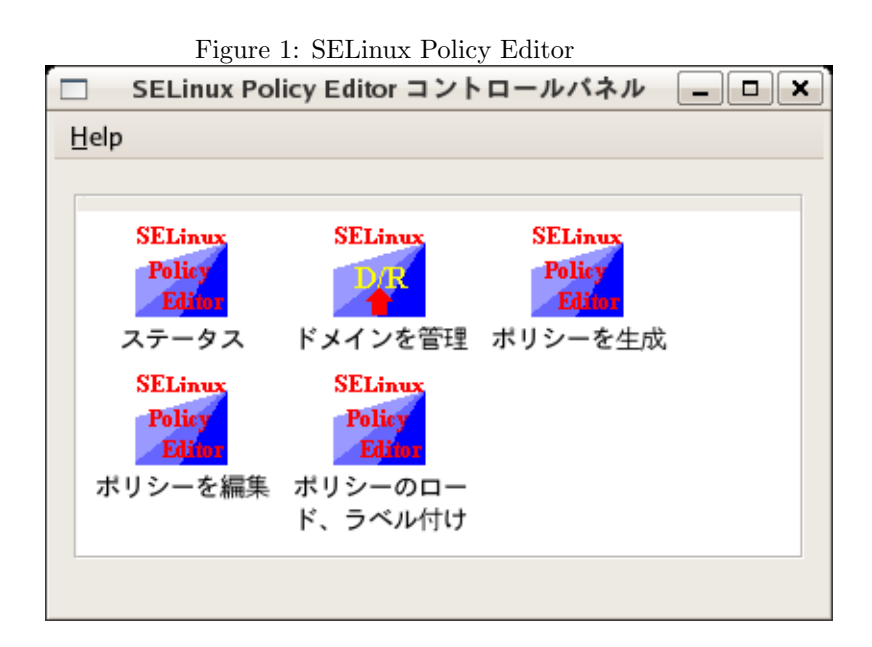

#### 5.2 コマンドラインで動作確認

次のような出力になれば成功です。

# sestatus
SELinux status: enabled
Current mode: permissive
Mode from config file: permissive
...
Policy from config file: seedit

「Policy from config file: seedit」となってます。

#### 5.3 次は何をする?

どうやって設定をしていくかの詳細は「SELinux Policy Editor 管理ガイド(マ ニュアル)」を参照してください。また、インストール直後は、Permissive モー ドになっていることに気を付けます。Permissive モードでは、SELinux はシステ ムを守ってくれません。実運用時はどうするかについても、管理ガイドに載って います (Enforcing モードに切り替えます)。

| Figure 2: Status        |            |  |  |
|-------------------------|------------|--|--|
| seedit ステータスピューご        | 7 <u> </u> |  |  |
| Help                    |            |  |  |
| SELinux プロセス            |            |  |  |
| seeditがインストールされている? は   | L)         |  |  |
| 現在のモード: Permissiveモード は | ;          |  |  |
| ブート時のモード Permissiveモード  | \$         |  |  |
| 適用                      |            |  |  |
|                         |            |  |  |
|                         |            |  |  |
|                         |            |  |  |
|                         |            |  |  |
|                         |            |  |  |
|                         |            |  |  |
|                         |            |  |  |
|                         |            |  |  |
|                         |            |  |  |